## How to take Computer-Based FSA Practice Tests These are required before taking each state assessment.

- 1. <u>http://fsassessments.org/students-and-families/practice-tests/</u>
- 2. When taking the practice tests. Click Computer -based.

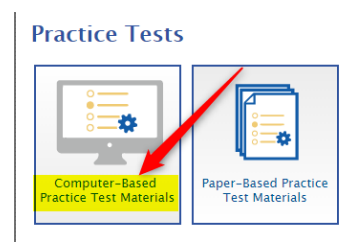

3. The next screen will open and have an icon to take the Practice test. But please look below to see the Computer-Based Answer Keys

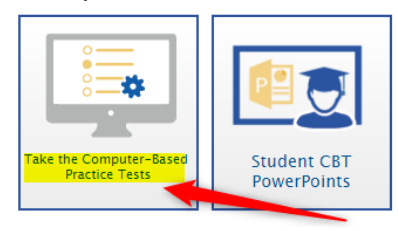

4. A new window will open. Keep the settings on Guest User (Do not move the slider over). Now click **Sign In** 

| ON                                                                                                    | Guest User<br>Switch to OFF to sign in with a<br>test ticket                                                                                                    |
|----------------------------------------------------------------------------------------------------|----------------------------------------------------------------------------------------------------|
| ON                                                                                                    | Guest Session<br>Switch to OFF to enter a Sessior<br>ID                                                                                                    |
| III Run Diagnosti                                                                                                    | cs Browser: Chro                                                                                                    |
|                                                                                                    |                                                                                                    |
| Florida Stan<br>The purpose<br>become fami<br>that students<br>System; the i<br>instruction. F<br>practice tests<br>at www.FSA | dards Assessments Practice Tests<br>of the practice tests is to enable users to<br>liar with the functionality and item types<br>will encounter in AIR's Test Delivery<br>ests are not intended to guide classroor<br>or more information about taking the<br>, please access the Practice Tests Guide<br>sessments or. |

5. Now Select your grade level (if you are testing a grade above, please choose that option)

| ١ | our Tests                                  |
|---|--------------------------------------------|
|   | elect the grade and test you need to take. |
|   | Student Grade Level: Select grade          |
|   | Please select a grade.                     |

6. Here pick your Practice Test

| Student Grade Level: 7                  |                                  |  |
|-----------------------------------------|----------------------------------|--|
|                                         |                                  |  |
| ELA – Reading                           |                                  |  |
| Start Grade 7 ELA Reading Practice Test |                                  |  |
| ELA – Writing                           |                                  |  |
| Start Grade 7 ELA Writing Practice Test |                                  |  |
| Mathematics                             |                                  |  |
| Start Grade 7 Mathematics Practice Test |                                  |  |
| End-of-Course                           |                                  |  |
| Start Algebra 1 EOC Practice Test       | Start Geometry EOC Practice Test |  |
| Infrastructure Trial Test               |                                  |  |
| Inactive FSA Infrastructure Trial Test  |                                  |  |

7. If you wish to change settings, do so here and then hit Select at the bottom

| 2) Accommodations        |                       |
|--------------------------|-----------------------|
| Texhto-Speech            | OFF                   |
| Masking                  | OFF                   |
| Accessibility Settings   |                       |
| Print Size               | 1X -                  |
| Background Color Choices | Black Text on White • |
| Mouse Pointer            | System Default •      |
|                          |                       |

8. Once here, Click Begin Test Now

| Help Guide<br>Click View Help Guide to revie<br>your text by selecting the quest<br>View Help Guide | w the Task Instructions and Help. You may view this information at any time due to mark fullion on the top right corner of the page. |
|----------------------------------------------------------------------------------------------------|----------------------------------------------------------------------------------------------------|
| Test Settings<br>Click View Test Settings to rev<br>View Test Settings                              | view and make changes to your test settings.                                                                                         |
| View Test Settings                                                                                  |                                                                                                    |
|                                                                                                    |                                                                                                    |
|                                                                                                    |                                                                                                    |
|                                                                                                    |                                                                                                    |